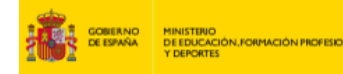

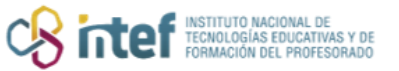

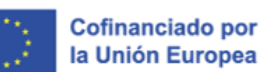

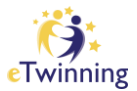

# Primeiros pasos en eTwinning: o teu perfil

Para participar en eTwinning, o primeiro que hai que facer é crear unha conta de EU Login e despois darse de alta na plataforma online de eTwinning. Unha vez que o teu perfil/conta estea validado, poderás beneficiarte de todas as funcionalidades que ofrece.

O **perfil eTwinning** é a tarxeta de visita coa que te presentas á comunidade de docentes e permite a estes coñecerte. Por iso, é conveniente prestar atención á información do teu perfil e coidar a imaxe que ofreces.

Aquí atoparás unhas pautas que che axudarán a analizar o teu perfil e a completalo correctamente. É recomendable actualizalo con certa frecuencia.

## Que digo de min en eTwinning?

#### 1) Imaxe

A imaxe que eliximos da información sobre nós. En eTwinning, como en moitas outras redes sociais, os perfís que inclúen unha imaxe reciben máis visitas e interaccións que as que non o fan.

É recomendable empregar unha imaxe persoal (editada ou non) que permita reconocerte ou un avatar personalizado.

#### 2) Sobre ti

Describimos aquí o noso perfil profesional (como as materias que imparto ou a idade dos meus alumnos.), os nosos intereses e as nosas liñas principais de traballo. Aínda que pode editarse e actualizarse, suponse que a información é estable a curto e medio prazo. É conveniente incluír palabras clave que nos

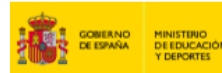

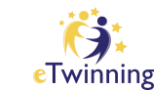

Cofinanciado por

la Unión Europea

permitan ser localizados polos buscadores. Deberiamos usar os idiomas nos que queremos comunicarnos con outros eTwinners. É importante engadir ideas clave sobre posibles proxectos e liñas de traballo, así como detallar toda esta información en máis dun idioma.

#### 3) Descrición

Este é o espazo para a interacción directa con outros eTwinners. Aquí amosamos a nosa información actualizada ou vemos e comentamos a dos contactos ós que seguimos: recomendacións, outras actividades en eTwinning, suxestións de proxectos, recursos interesantes...

O ideal é que a información sexa específica e útil para que outros eTwinners poidan coñecer máis os teus intereses. Esta descrición é moi útil para calquera docente que teña un perfil similar ó teu e que comparta os teus mesmos intereses. Así mesmo, invita á interacción e ós comentarios no teu taboleiro.

#### 4) Dispoñibilidade / Join eTwinning

Bótalle un vistazo ó teu estatus, podes marcarte cómo "Dispoñible para proxectos eTwinning" ou non. ¿Reflicte as túas preferencias reais? Recorda que, se apareces como "non dispoñible", serás invisible para outros eTwinners cando estean buscando socios.

#### 5) A miña organización

A información que damos do noso centro é importante. Por favor, ten en conta os seguintes puntos:

- Aparecen todos os datos que se piden.
- Os correos do Centro e da Dirección son contas institucionais activas e de uso habitual.

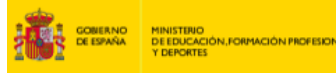

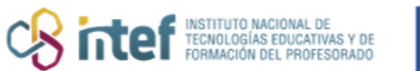

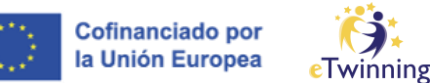

É importante comunicar os cambios que se realicen ó resto de compañeiros rexistrados en eTwinning e ó equipo directivo.

### Onde fago os cambios?

No despregable superior dereito, entra no "Meu perfil" e despois fai clic en "Editar perfil". Non esquecer gardar os cambios que realices antes de saír dándolle ó botón "Gardar cambios".

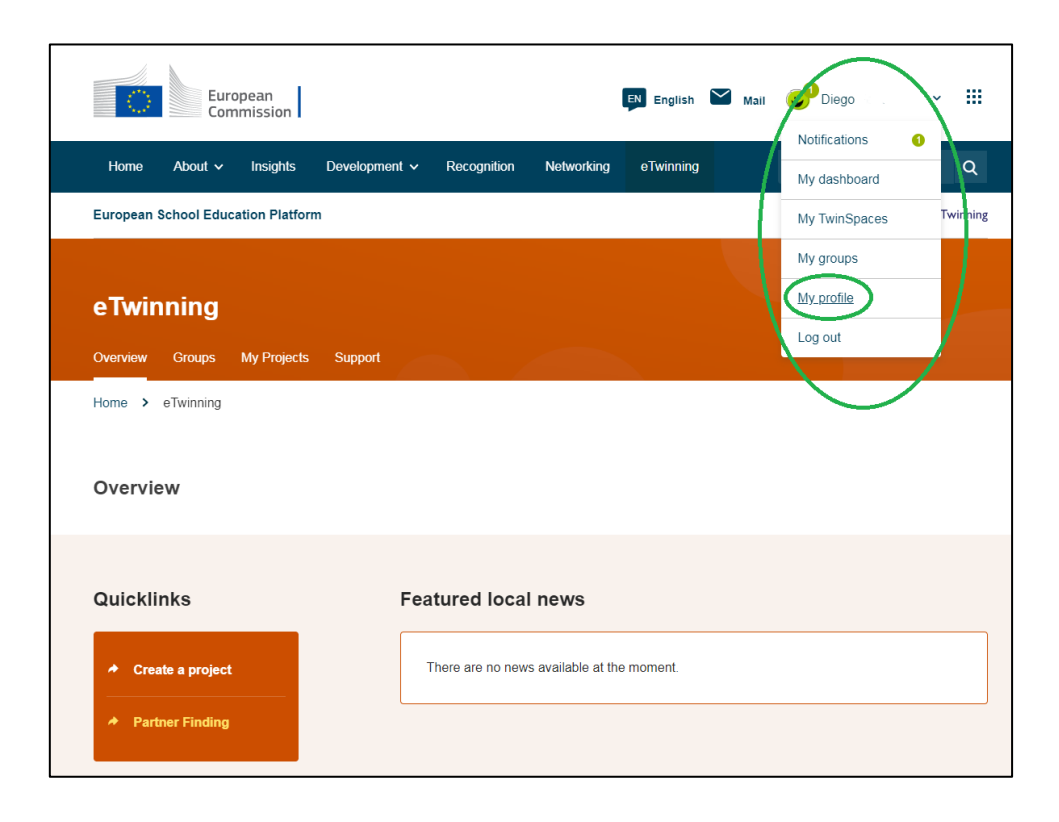

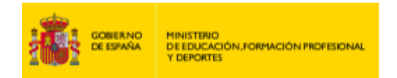

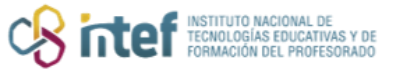

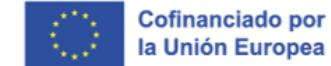

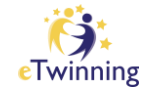

|                   | Euroj<br>Comi | pean<br>mission |                                               |      |                   |            | EN English | $\geq$ | Mail | 🙂 Diego            | ~       |     |  |
|-------------------|---------------|-----------------|-----------------------------------------------|------|-------------------|------------|------------|--------|------|--------------------|---------|-----|--|
| Home Abou         | t 🗸           | Insights        | Developmen                                    | t 🗸  | Recognition       | Networking | eTwinning  | I      |      | Search for content |         | Q   |  |
| European School I | Educa         | tion Platform   | n                                             |      |                   |            |            |        |      |                    |         |     |  |
| Home > Network    | king          | > People        | > Diego                                       |      |                   |            |            |        |      |                    |         |     |  |
|                   |               |                 | TEACHER<br>Diego<br>Oiego Fernár<br>Show more | • eT | winning validated |            |            |        | (    | CD 36 contacts     |         |     |  |
| Organisations     |               | About           | Projects                                      |      |                   |            |            |        |      |                    |         |     |  |
| Organisatio       | ns (2         | 2)              |                                               |      |                   |            |            |        |      | Add or             | ganisat | ion |  |

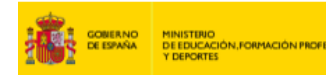

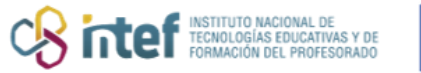

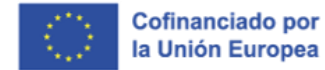

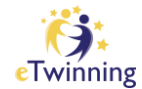

| European School Education Platform                                                                                                    |                                                 |
|----------------------------------------------------------------------------------------------------|-------------------------------------------------|
| Diego                                                                                                    |                                                 |
| Diego                                                                                                    | Ouerdar cemblos Car                             |
| ▼ Account information                                                                                                    |                                                 |
| The following information comes from your EU Login account. You can change these<br>details, as well as your password, on the EU Login website.<br>First Name: Diego<br>Last Name:<br>Correo electronico: | Para cambiar la<br>credencias de                |
| Change EU login credentials                                                                                                    |                                                 |
| ▼ About you                                                                                                    |                                                 |
| Education type School Education × ~                                                                                                    | Tu informació<br>profesional e                  |
| Subjects you are interested in<br>Optional if you completed "Interested vocational subjects"<br>Special Needs Education x *                                                                               | intereses.                                      |
| Vocational subjects you are interested in<br>Optional if you completed "interested subjects"<br>Elija algunas optiones                                                                                    |                                                 |
| Country of work * Spain v                                                                                                    |                                                 |
| ▼ Your platform experience                                                                                                    | Tu foto de port                                 |
| Sin titulo png<br>auter                                                                                                    | También apare<br>aquí aspectos d<br>privacidad. |
| Description                                                                                                    | <u> </u>                                        |
| Diego                                                                                                    |                                                 |

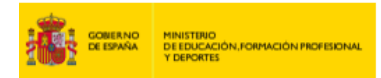

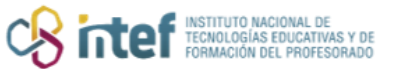

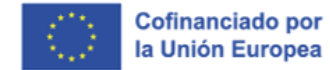

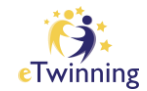

| ▼ Join eTwinning<br>This will show other users if you are available for new projects.                                     | Muéstrate como "disponible" para<br>que otro eTwinners puedan<br>colaborar contigo. |
|----------------------------------------------------------------------------------------------------|-------------------------------------------------------------------------------------|
| Available for eTwinning project                                                                                           |                                                                                     |
|                                                                                                    |                                                                                     |
|                                                                                                    |                                                                                     |
| Deactivate profile<br>In order to deactivate your profile check the following checkbox and save the page.                 | En este apartado puedes<br>desactivar tu cuenta<br>temporalmente                    |
| Deactivate profile In order to deactivate your profile check the following checkbox and save the page. Deactivate profile | En este apartado puedes<br>desactivar tu cuenta<br>temporalmente.                   |